# HUAWEI Cihazlara Erişim Yöntemleri

Oktay TATAR 24/06/2013

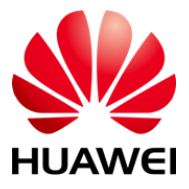

## <u>GİRİŞ</u>

Bir Huawei cihaza nasıl erişiriz sorusuna cevap vermek için, öncelikle belirlenmesi gereken, cihaz üzerinde ne yapılmak istendiğidir.

Cihaza bir dosya yüklemek veya cihazdan bir dosya almak istiyorsanız FTP veya SFTP kullanabilirsiniz. Cihazı konfigüre etmek istiyorsanız KONSOL, TELNET, SSH veya HTTP kullanabilirsiniz. Bu yöntemleri kullanabilmek için konsol portu, uzaktan erişim veya lokal erişim türlerinden birini seçmelisiniz.

NOT: Bu makalede anlatacağım erişim yöntemlerini, Huawei S3300 model switch üzerinden anlatacağım. Huawei'in diğer model switch'lerinde ve router'larında ufak tefek konfigürasyon farkları olabilir. Bunun için yazar sorumlu tutulamaz :)

#### TELNET

Default olarak 53300 switch'lerde "telnet server" enable edilmiş durumdadır.

NOT: Buna benzer tüm default tanımlar, Huawei cihazlarda görüntülenemezler. Ancak default dışı bir tanım girilmesi halinde o tanımı görüntüleyebilirsiniz.

53300 switch'imizi telnet çekilebilir hale getirmek için girmemiz gereken tanımları göstermeden önce, bu tanımların girili olmadığı bir switch'e telnet çekmek istediğinizde karşılaşacağınız ekranı paylaşayım,

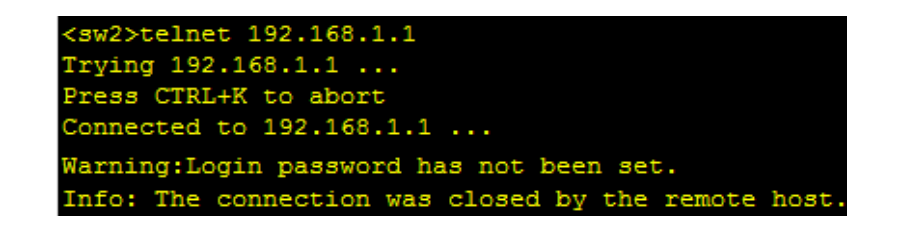

Görüldüğü gibi, telnet konfigürasyonu yapılmamış bir cihaza telnet çekmek istediğimizde yukarıdaki hatayı alıyoruz ve telnet çekemiyoruz. Bu durum aslında bir güvenlik tedbiri. Çünkü bu sayede, yeni kurulan bir cihaza erişim yapılandırılması yapılmadan erişilmesinin önüne geçilmiş olur.

Telnet konfigürasyonu şöyledir,

```
<Huawei_S3300>
<Huawei_S3300>
<Huawei_S3300>system-view
[Huawei_S3300]telnet server enable
[Huawei_S3300]aaa
[Huawei_S3300-aaa]local-user huawei password cipher huawei
[Huawei_S3300-aaa]local-user huawei privilege level 15
[Huawei_S3300-aaa]local-user huawei service-type telnet
[Huawei_S3300-aaa]local-user huawei service-type telnet
[Huawei_S3300-aaa]quit
[Huawei_S3300-aaa]quit
[Huawei_S3300-ui-vty0-4]authentication-mode aaa
[Huawei_S3300-ui-vty0-4]protocol inbound all
```

Yukarıdaki tanımları adım adım incelersek,

<Huawei\_S3300>system-view → Konfigürasyon yapabilmek için system view ekranına geçiş yaptık.

[Huawei\_53300]telnet server enable →Telnet server'ımızı enable ettik (Default'u zaten enable idi.).

[Huawei\_S3300]user-interface vty 0 4 → Telnet yapılandırmamız için Virtual TeletYpe ekranına giriş yaptık. S3300 cihazımız 5 adet vty hattı destekler. Yaptığımız konfigürasyonun tüm telnet hatlarını etkilemesi için 0 dan başlayıp 4 e kadar girdik.

[Huawei\_S3300-ui-vty0-4]authentication-mode aaa → Telnet çekerken kullanıcı adı ve şifre sormak istediğim için bu satırı giriyorum. Az sonra AAA ekranını kullanarak kullanıcı adı ve şifre oluşturacağım.

[Huawei\_S3300-ui-vty0-4]protocol inbound all → VTY hatlarında giriş protokolü olarak hem telnet hem de ssh kullanmamıza izin veren "protocol inbound all" satırını girdik.

[Huawei\_S3300-ui-vty0-4] quit  $\rightarrow$  Telnet yapılandır ekranından çıktık.

[Huawei\_53300] aaa → AAA yapılandırma ekranına girdik.

[Huawei\_S3300-aaa]local-user huawei password cipher huawei → "huawei" kullancı adlı ve "huawei" şifreli bir kullanıcı oluşturduk. Buradaki "cipher" tanımı ile parolamızı şifrelemiş olduk.

[Huawei\_S3300-aaa]local-user huawei privilege level 15 → Oluşturduğumuz "huawei" adlı kullanıcıya level 15 (en yüksek) yetkisi verdik.

[Huawei\_S3300-aaa]local-user huawei service-type telnet → Oluşturduğumuz "huawei" adlı kullanıcının, telnet üzerinden erişeceğini belirttik.

[Huawei\_S3300-aaa]quit  $\rightarrow$  AAA yapılandırma ekranından çıkarak system view ekranına geri döndük.

Az önce telnet çekmeye çalışıp, yapılandırma eksikliğinden dolayı bağlanamadığımız switch'imize tekrar telnet çekelim ve sonucu görelim;

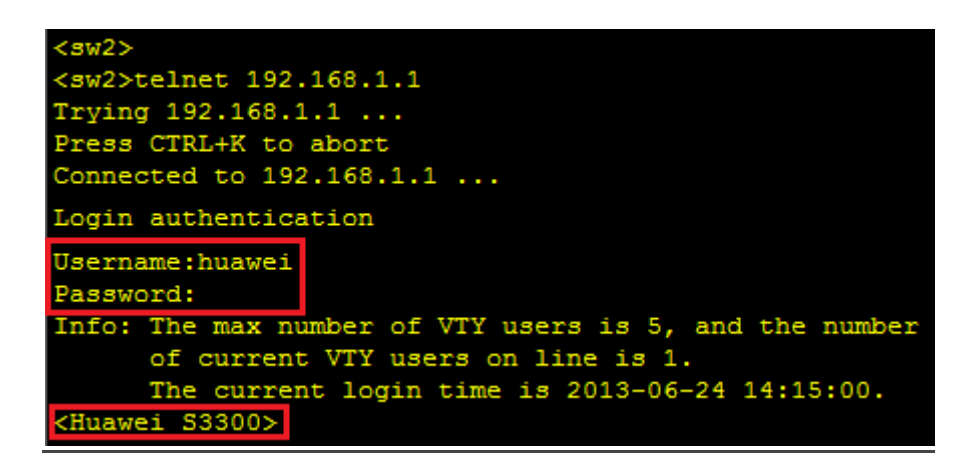

Peki, telnet çekerken kullanıcı adı veya şifre bilgisi sorulsun istemiyorsak ne yapmalıyız?

Sadece şifre sorulmasını istiyorsak aşağıdaki tanımı kullanırız.

| <huawei_s3300></huawei_s3300>                                     |
|-------------------------------------------------------------------|
| <huawei s3300="">system-view</huawei>                             |
| [Huawei S3300]user-interface vty 0 4                              |
| [Huawei S3300-ui-vty0-4]authentication-mode password              |
| [Huawei S3300-ui-vty0-4]user privilege level 15                   |
| [Huawei S3300-ui-vty0-4]set authentication password cipher huawei |
| [Huawei_S3300-ui-vty0-4]protocol inbound all                      |
| [Huawei_S3300-ui-vty0-4]quit                                      |
| [Huawei_S3300]                                                    |

Bu tanımda bir önceki tanımdan farklı olarak burada 2 satır bulunmakta,

[Huawei S3300-ui-vty0-4]authentication-mode password

[Huawei S3300-ui-vty0-4]set authentication password cipher huawei

Şimdi gelelim en kolay kısma, telnet çekerken ne kullanıcı adı sorulsun ne de şifre 😊

| <huawei< td=""><td>S3300&gt;system-view</td></huawei<> | S3300>system-view                        |
|--------------------------------------------------------|------------------------------------------|
| [Huawei                                                | S3300]user-interface vty 0 4             |
| [Huawei                                                | S3300-ui-vty0-4]authentication-mode none |
| [Huawei                                                | S3300-ui-vty0-4]user privilege level 15  |
| [Huawei                                                | S3300-ui-vty0-4]protocol inbound all     |
| [Huawei                                                | S3300-ui-vty0-4]quit                     |
| [Huawei                                                | 53300]                                   |

Bu tanımdaki fark ise şu,

[Huawei\_S3300-ui-vty0-4]authentication-mode none

#### <u>SSH</u>

Bu örnekte, SSH ile cihaza bağlanırken AAA kullanıyoruz ve telnet'tekine benzer tanımlar giriyoruz,

Fakat SSH kullanırken asıl faydalanmamız gereken AAA yerine RSA key olmalıdır. Aşğıdaki komut dizisi yardımı ile bunu yapabilirsiniz,

RSA key'i görüntülemek için "display rsa local-key-pair public" komutunu kullanabilirsiniz.

```
(Huawei_S3300>display rsa local-key-pair public
Time of Key pair created: 15:08:13 2013/6/24
Key name: Huawei_S3300_Host
Key type: RSA encryption Key
Key code:
3047
  0240
    B5E9D872 88AE9462 5A3F05B7 2D7BB5C1 FC830D4A
    41F61247 DBB0C538 AA040A0C 100A8639 23075416
    38FE7095 74AED9C8 576134B5 08B37EEE 0DB96FCE
    5FB37671
  0203
    010001
 Host public key for PEM format code:
   - BEGIN SSH2 PUBLIC KEY ---
AAAAB3NzaC1yc2EAAAADAQABAAAAQQC16dhyiK6UYlo/Bbcte7XB/IMNSkH2Ekfb
sMU4qgQKDBAKhjkjB1QWOP5w1XSu2chXYTS1CLN+7g25b85fs3Zx
---- END SSH2 PUBLIC KEY ----
Public key code for pasting into OpenSSH authorized_keys file :
ssh-rsa AAAAB3NzaC1yc2EAAAADAQABAAAAQQC16dhyiK6UYlo/Bbcte7XB/IMNSkH2EkfbsMU4qgQKD
BAKhjkjB1QWOP5w1XSu2chXYTS1CLN+7g25b85fs3Zx rsa-key
Time of Key pair created: 15:08:13 2013/6/24
Key name: Huawei_S3300_Server
Key type: RSA encryption Key
Key code:
3067
  0260
    B6BE7620 618C893C 3434C42C EA84F5FA EEB2D98D
    0362A052 E92F81E7 F6ECDBF6 C4172849 1FD6BDD7
    26BB8686 C7D7982E 3476EF0F ADE36E47 1836D5C2
     6EE4ED62 80D3E78F 631C5847 5F1D0ABD 8BE3F1C0
    6D38AE90 27990014 5C486081 2E27677F
  0203
    010001
(Huawei_S3300>
```

#### FTP SERVER

Bir S3300 switch'i ftp server olarak kullanmak için aşağıdaki tanımı girmeniz yeterlidir,

```
<Huawei_S3300>
<Huawei_S3300>system-view
[Huawei_S3300]ftp server enable
[Huawei_S3300]aaa
[Huawei_S3300-aaa]local-user huawei password cipher huawei
[Huawei_S3300-aaa]local-user huawei privilege level 15
[Huawei_S3300-aaa]local-user huawei ftp-directory flash:
[Huawei_S3300-aaa]local-user huawei service-type ftp
[Huawei_S3300-aaa]quit
[Huawei_S3300]
```

Buradaki "local-user huawei ftp-directory flash:" komutu ile, ftp sunucumuza bağlanacak olan birinin ulaşmasını istediğimiz ftp dizinini belirtiyoruz. Aşağıda, başka bir switch üzerinden ftp sunucumuza bağlanan huawei adlı kullanıcı görülmekte,

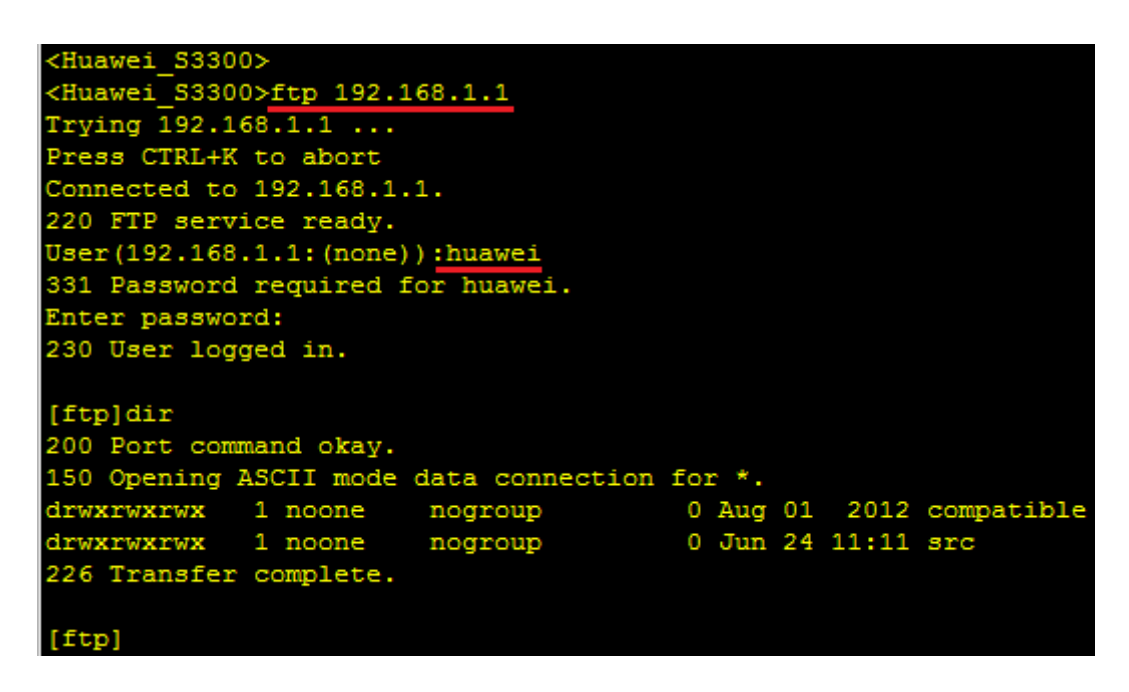

Yukarıdaki tanımlara ek olarak, secure FTP yapılandırması için aşağıdaki tanımı kullanabilirsiniz,

| <huawei< th=""><th>S3300&gt;</th><th></th><th></th></huawei<>      | S3300>            |        |        |  |  |  |  |
|--------------------------------------------------------------------|-------------------|--------|--------|--|--|--|--|
| <huawei< th=""><th colspan="7">S3300&gt;system-view</th></huawei<> | S3300>system-view |        |        |  |  |  |  |
| [Huawei                                                            | S3300]sftp        | server | enable |  |  |  |  |
| [Huawei                                                            | S3300]            |        |        |  |  |  |  |

### <u>HTTP</u>

Huawei S3300 switch'imize http üzerinden de erişmek mümkündür. Bunun için, cihazımızda bulunması gereken "web.zip" uzantılı bir dosya vardır.

Bu dosyanın cihazınızda bulunup bulunmadığını kontrol etmek için "dir" komutunu kullanabilirsiniz.

Elimdeki 53300 cihazın web dosyası bulunmadığından, görmeniz için 55300 bir switch'in web dosyasını gösteriyorum,

| <huaewi_s5300><br/><huawei_s5300>dir<br/>Directory of flash:/</huawei_s5300></huaewi_s5300> |          |            |             |           |                                 |  |
|---------------------------------------------------------------------------------------------|----------|------------|-------------|-----------|---------------------------------|--|
| Idx                                                                                         | Attr     | Size(Byte) | Date        | Time(LMT) | FileName                        |  |
| 0                                                                                           | -rw-     | 957        | Apr 30 2013 | 03:09:02  | private-data.txt                |  |
| 1                                                                                           | -rw-     | 12,037,660 | Feb 19 2013 | 07:08:55  | s5300ei-v100r006c00spc800.cc    |  |
| 2                                                                                           | -rw-     | 1,457      | Jun 24 2013 | 03:06:29  | vrpcfg.zip                      |  |
| 3                                                                                           | -rw-     | 36         | Apr 30 2013 | 03:08:26  | <pre>\$_patchstate_reboot</pre> |  |
| 4                                                                                           | -rw-     | 594,191    | Apr 15 2013 | 22:32:04  | s5300ei v100r006sph011.pat      |  |
| 5                                                                                           | -rw-     | 1,307,528  | Apr 16 2013 | 13:28:39  | s5300ei-v100r006c00.002.web.zip |  |
| 6                                                                                           | drw-     |            | Apr 30 2013 | 03:11:42  | syslogfile                      |  |
| 7                                                                                           | drw-     |            | Apr 30 2013 | 03:12:04  | resetinfo                       |  |
| 30,008                                                                                      | KB total | (16,140 KB | free)       |           |                                 |  |

HTTP erişimi için aşağıdaki tanımları giriyoruz,

```
<Huawei_S5300>system-view
[Huawei_S5300]http server load s5300ei-v100r006c00.002.web.zip
[Huawei_S5300]http server enable
[Huawei_S5300]aaa
[Huawei_S5300-aaa]local-user huawei password cipher huawei
[Huawei_S5300-aaa]local-user huawei privilege level 15
[Huawei_S5300-aaa]local-user huawei service-type hhtp
[Huawei_S5300-aaa]quit
[Huawei_S5300]
```

Son olarak, HTTP ile erişeceğimiz ip adresimizi yapılandıralım,

```
<Huawei_S5300>
<Huawei_S5300>
<Huawei_S5300>system-view
[Huawei_S5300]vlan 100
[Huawei_S5300-vlan100]quit
[Huawei_S5300]
[Huawei_S5300]interface Ethernet 0/0/1
[Huawei_S5300-Ethernet0/0/1]port link-type access
[Huawei_S5300-Ethernet0/0/1]port default vlan 100
[Huawei_S5300-Ethernet0/0/1]quit
[Huawei_S5300-Ethernet0/0/1]quit
[Huawei_S5300-Vlanif100]ip address 192.168.2.1 255.255.255.0
[Huawei_S5300-Vlanif100]quit
[Huawei_S5300]
```

Web tarayıcınızın adres satırına, az önce yapılandırdığımız ip adresini girdiğinizde aşağıdaki ekranla karşılaşacaksınız,

| HUAWEI                  | Quid                                                                     | way          | <b>S</b> 5328                                  |                              | Language:     | English 💌 🕐 Help 🔒 Logout |  |  |
|-------------------------|--------------------------------------------------------------------------|--------------|------------------------------------------------|------------------------------|---------------|---------------------------|--|--|
|                         | a Your Position: Device Summary Next refresh in: 34 seconds 60 💌 Refresh |              |                                                |                              |               |                           |  |  |
| Device Summary          | Slot0 View Trends                                                        |              |                                                |                              |               |                           |  |  |
| System Management       | Panel                                                                    |              |                                                |                              |               |                           |  |  |
| Interface<br>Management |                                                                          |              |                                                |                              |               |                           |  |  |
| Service Management      |                                                                          |              |                                                |                              |               |                           |  |  |
| ACL                     |                                                                          | Inactive     | Active Forcibly disabled Electrical Optical    |                              |               |                           |  |  |
| QoS                     |                                                                          |              |                                                |                              |               |                           |  |  |
| IP Routing              | Switch Information                                                       |              |                                                |                              | Switch Health |                           |  |  |
| Security                | Product I                                                                | D:           |                                                | CPU Usage                    | Memory Usage  | Temperature               |  |  |
| Tools                   | Location                                                                 |              | Beijing China                                  |                              |               |                           |  |  |
| Save                    | Host Nar                                                                 | me:          |                                                | 7%                           | 68%           | 52°C                      |  |  |
|                         | Contact:                                                                 |              | R&D Beijing, Huawei Technolo                   |                              |               |                           |  |  |
|                         | Serial Nu                                                                | umber:       | 21023513816TA9000116                           |                              |               |                           |  |  |
|                         | MAC:                                                                     |              | 286E-D49B-8C17                                 |                              |               |                           |  |  |
|                         | Software                                                                 |              | Version 5.70 V100R005C00SPC100                 |                              |               |                           |  |  |
|                         | Bootrom                                                                  | Version:     | 330 Compiled at Aug 24 2010, 21:55:11          |                              |               |                           |  |  |
|                         | Hardwar                                                                  | e Version:   | VER B.                                         |                              |               |                           |  |  |
|                         | System [                                                                 | Description: |                                                |                              |               |                           |  |  |
|                         | <                                                                        |              |                                                | UI                           |               | >                         |  |  |
|                         |                                                                          |              | Copyright © Huawei Technologies Co., Ltd. 2008 | 2010. All rights reserved. [ | About ]       |                           |  |  |
|                         |                                                                          |              |                                                |                              | 😜 Internel    | t 🖓 🕶 🔍 100% 💌            |  |  |